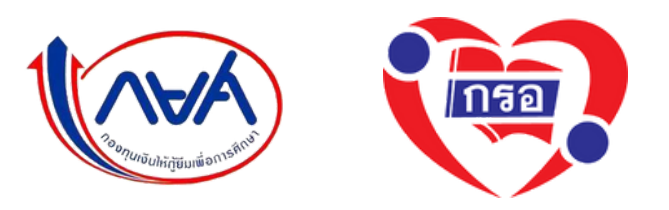

# คู่มือการจัดทำสัญญากู้ยืมเงินและ การลงนามสัญญากู้ยืมเงิน

งานกองทุนฯ ฝ่ายกิจการนศ.

คณะวิศวกรรมศาสตร์ มทร.พระนคร

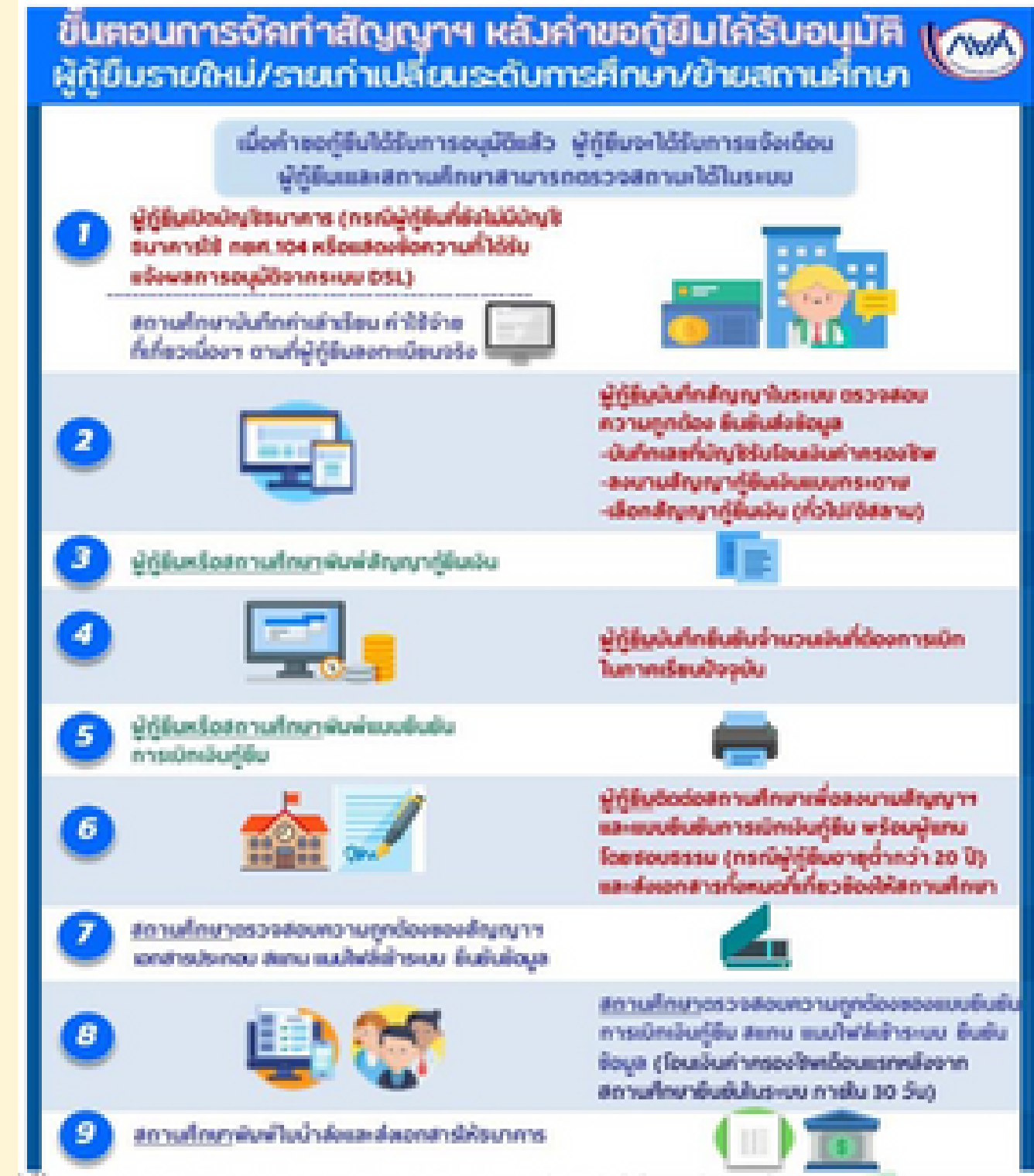

We set to a star to a star and the star started as the started as the started as

### สิ่งที่ต้องเตรียมและดำเนินการจัดทำสัญญากู้ยืม ดำเนินการหลังจากที่ได้รับการอนุมัติในระบบ DSL ผู้กู้ยืมรายใหม่ และ รายเก่าย้ายสถานศึกษา

#### <u>กรุณาอ่านให้ชัดเจนก่อนดำเนินการ</u>

 เปิดบัญชีธนาคารกรุงไทย ประเภทออมทรัพย์ โดยชื่อบัญชีต้องเป็นชื่อของผู้กู้ยืม เท่านั้นตามที่สัญญากู้ยืมระบุ

- ผู้กู้ยืมต้องเข้าระบบ DSL เพื่อพิมพ์เอกสารแบบยินยันเบิกเงินกู้ยืมด้วยตนเอง โดยเข้าระบบผ่านทางคอมพิวเตอร์ PC หรือ Notebook เท่านั้น
- เมื่อดาวน์โหลดเอกสารสัญญากู้ยืม และ แบบยืนยันเบิกเงินกู้ยืมจากระบบ DSL เรียบร้อยแล้ว ให้ดำเนินการเตรียมเอกสารกู้ยืมตามใบตรวจรับเอกสาร
  - บุคคลที่เซ็นสัญญากู้ยืม ต้องเป็นบุคคลตามที่เอกสารสัญญาระบุชื่อเท่านั้น

#### วิธีเปิดบัญชีออนไลน์

สมัครเปิดบัญชีธนาการออนโลน์ กับ NEXT Saving ได้บน Application Krungthai NEXT ง่าย สะดวก รวดเร็ว

การเปิดบัญชัธมาการออนไลม์ จะไม่ใช่เรื่องยากอีกต่อไป แม้ไม่มีเวลาเดินทางไปธมาการ ท่านที่สามารถเปิดบัญชัธมาการออนไลม์ง่ายๆ ผ่านแอป Krungthai NEXT ของธมาการกรุงไทย โดยสามารถ ทำตามชั้นดอนการเปิดบัญชีออนไลม์ดิงต่อไปนี้

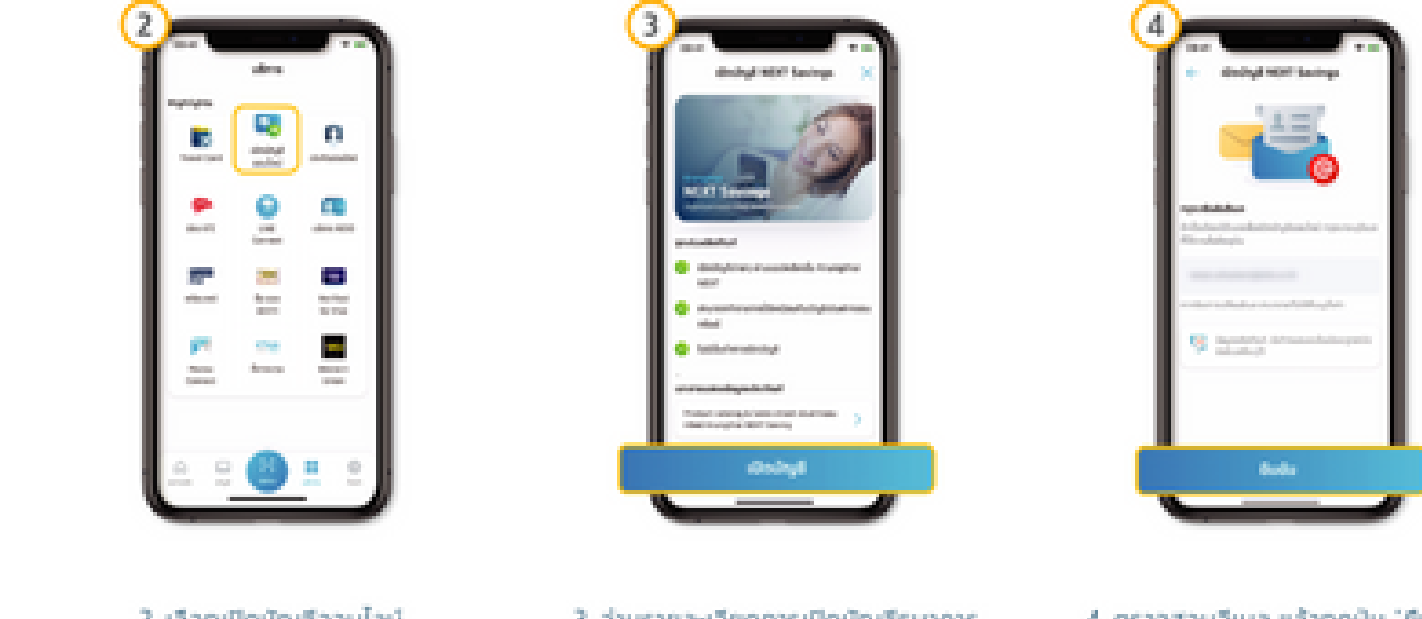

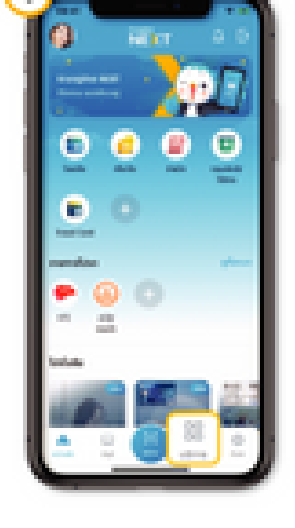

1. เอือกเมนูบริการ

2. เอือกเปิดบัญชีออนไลน์

 อ่านรายละเอียดการเปิดบัญชีธนาคาร ออนไลน์แล้วทดปุ่ม 'เปิดบัญชี'

4. ตรวจสอบอีเมล แล้วทดปุ่ม "ชินชัน"

| Ŀ | -                       |                                   |                   | I |
|---|-------------------------|-----------------------------------|-------------------|---|
| 1 |                         |                                   | -                 | I |
| ê |                         |                                   |                   | ľ |
|   | aan oo filofood<br>Taal |                                   |                   |   |
|   |                         | dinada ad<br>propinsi di<br>adada | ingeli<br>der son | I |
|   |                         |                                   |                   | I |
|   | 1100                    | Sector 1                          | 226.              |   |

5. noQu "BouSu"

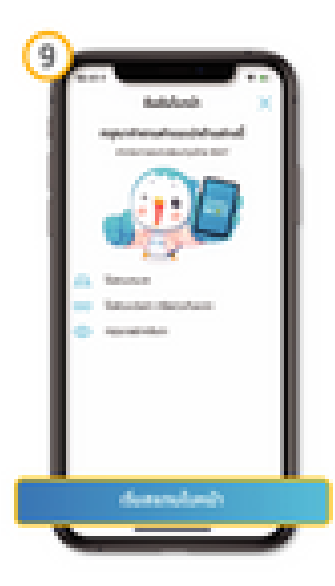

 อ่านและทำชามคำแนะนำ แล้วทอปุ่น 'เริ่ม สแทนใบหน้า'  ถ่ายภาพใบหน้าของผู้ใช้ในกรอบที่ทำหนด และทำการดรวจสอบใบหน้าอนสำเร็จ

6

Index State Sector

6. เลือกสาขาที่ต้องการเปิดบัญชีธนาการ

aauladukanoQu "dold"

Reference:

.....

10

No. West

where the state

กรอบที่กำหนอ 11. กร

11. กรอกข้อมูลส่วนบุคคล

12. nsandayarlaşi

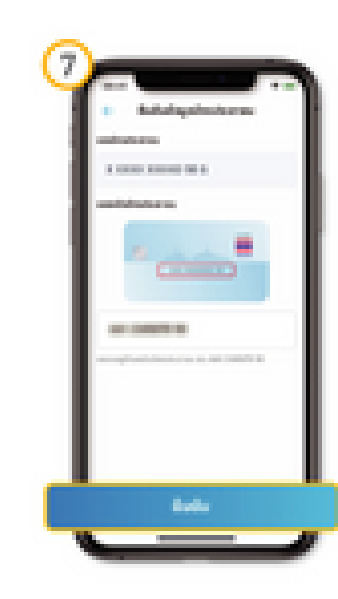

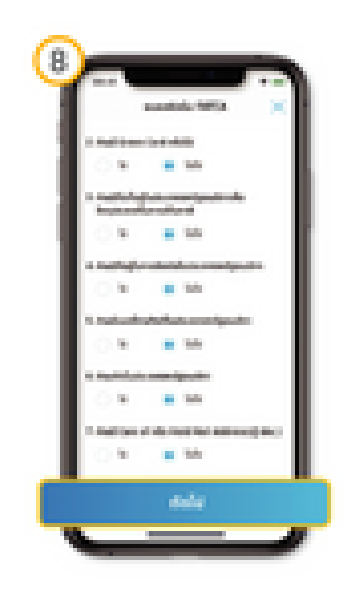

 กรอกเลยหลือข้อรประชาชน แล้วกอปุ่ม 'ซึมชืน'

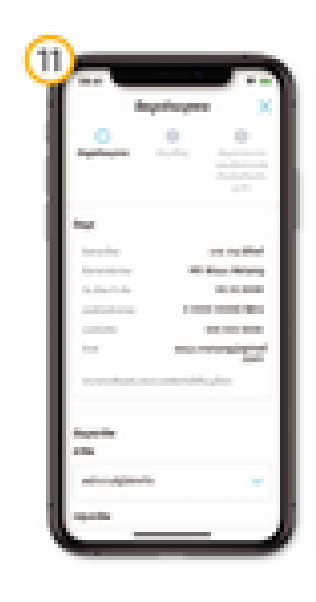

 กำแบบแข้งสถานะความเป็นบุคคลอเมริกัน (FATCA Form) แล้วกอนุ่ม "ต่อไป"

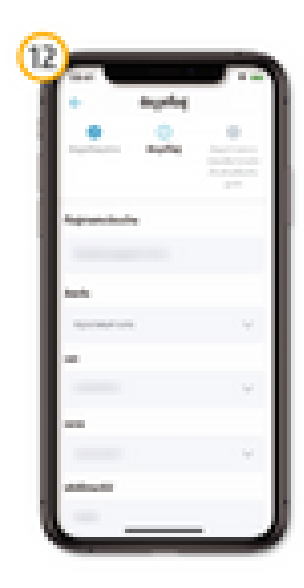

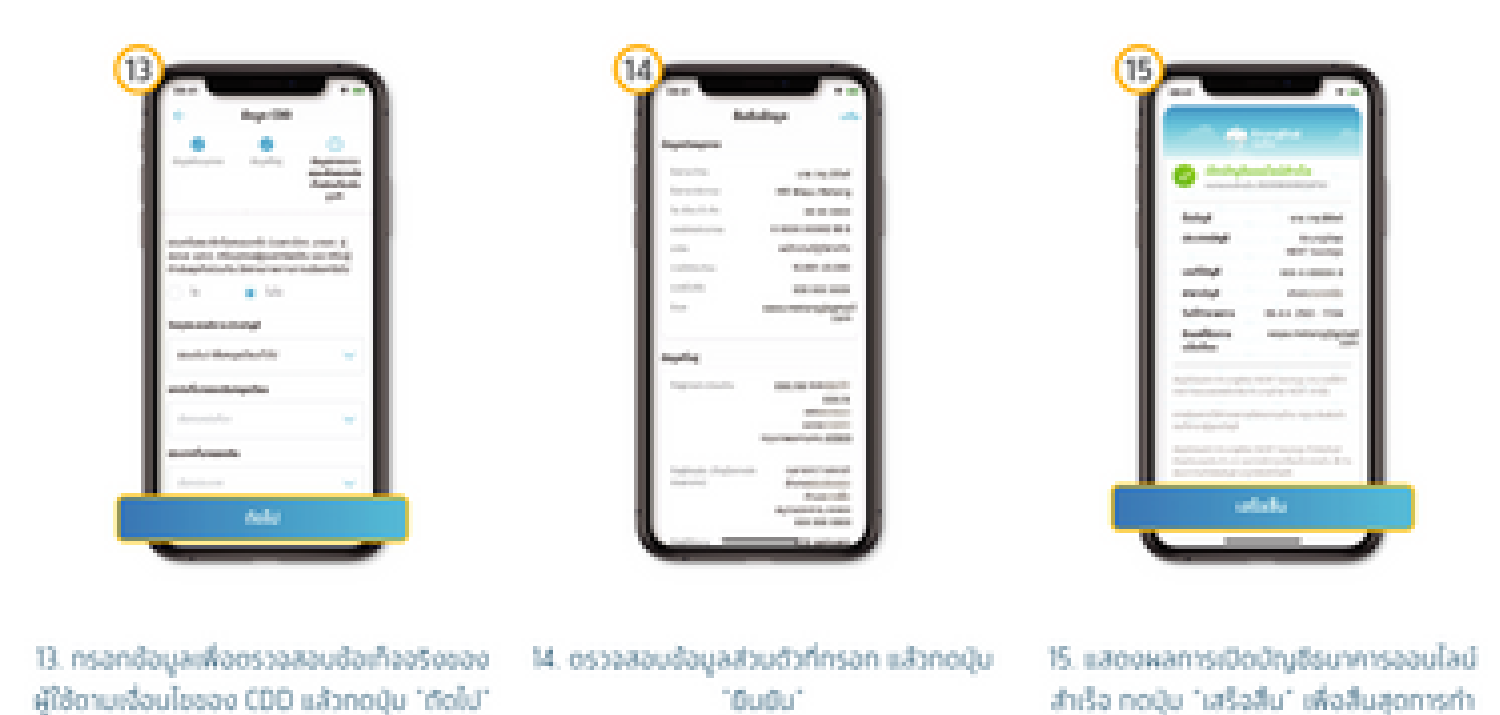

<image>

ดาวน์โหลดแอปฯ Krungthai NEXT ได้แล้ววันนี้ รองรับทั้ง iOS และ Android

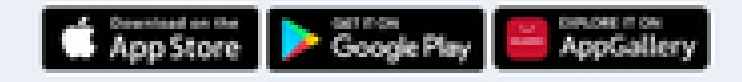

\$10,015

# ผู้กู้ยืม Login เข้าระบบ DSL เพื่อบันทึกข้อมูลสัญญากู้ยืม

#### ลงชื่อเข้าใช้งาน

เลขประจำตัวประชาชน

รหัสผ่าน

เข้าสู่ระบบ

ลีมรหัสผ่าน

ยังไม่มีชื่อผู้ใช้งาน ลงทะเบียนขอสิทธิ์เข้าใช้งาน

#### กองทุนเงินให้กู้ยืมเพื่อการศึกษา

มุ่งสร้างโอกาสทางการศึกษาโดยสนับสนุนค่าเล่าเรียน ค่าใช้จ่ายที่เกี่ยวเนื่องกับการศึกษา และ ค่าครองชีพ แก่นักเรียน นักศึกษาที่มีความจำเป็น ตั้งแต่ระดับมัธยมปลายสายสามัญ และสายอาชีพ อาชีวศึกษา และอุดมศึกษา

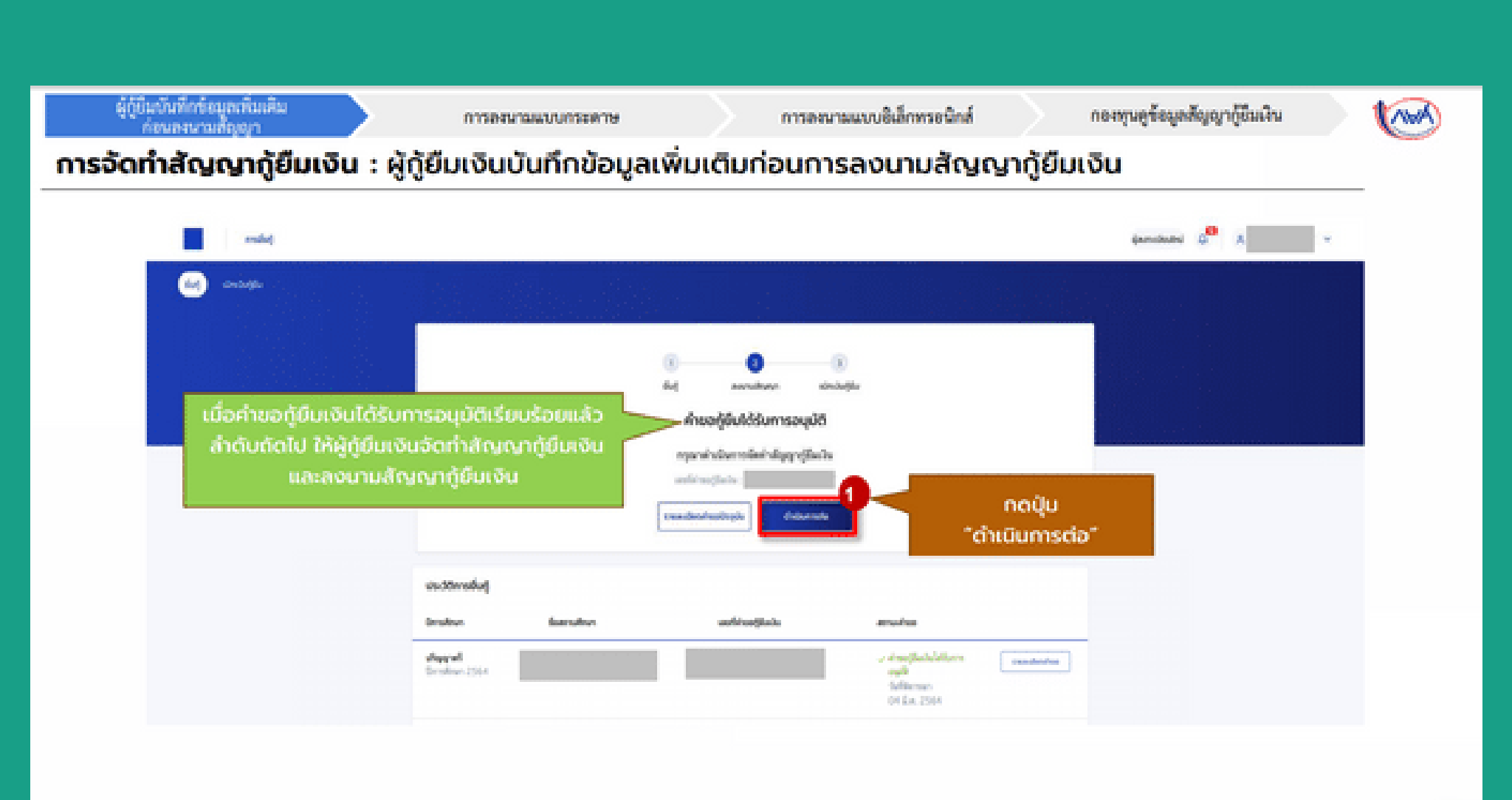

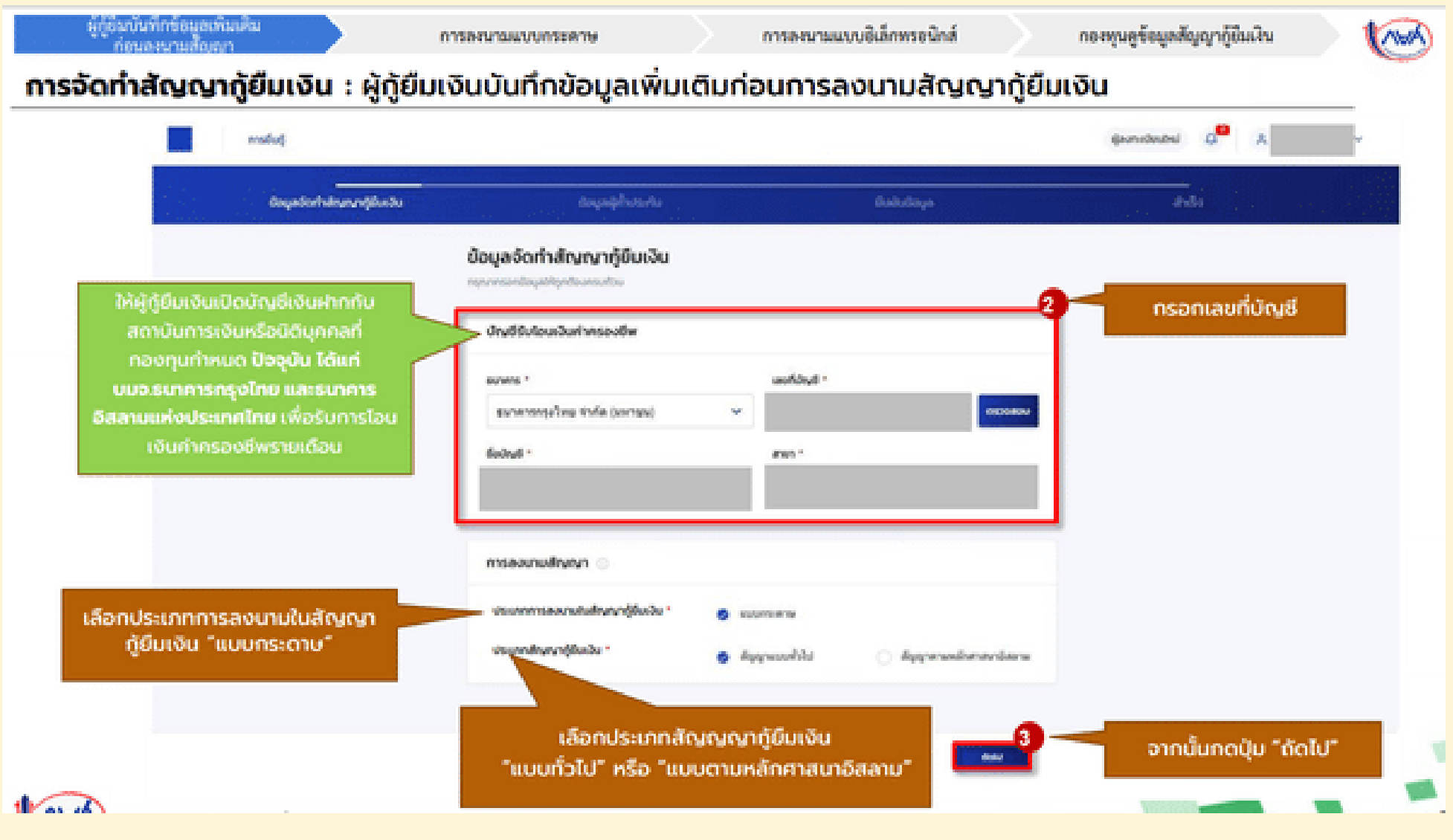

- เลือกธนาคารกรุงไทย
- ลงนามสัญญากู้ยืม : แบบกระดาษ
- ประเภทสัญญากู้ยืมเงิน : สัญญาแบบทั่วไป

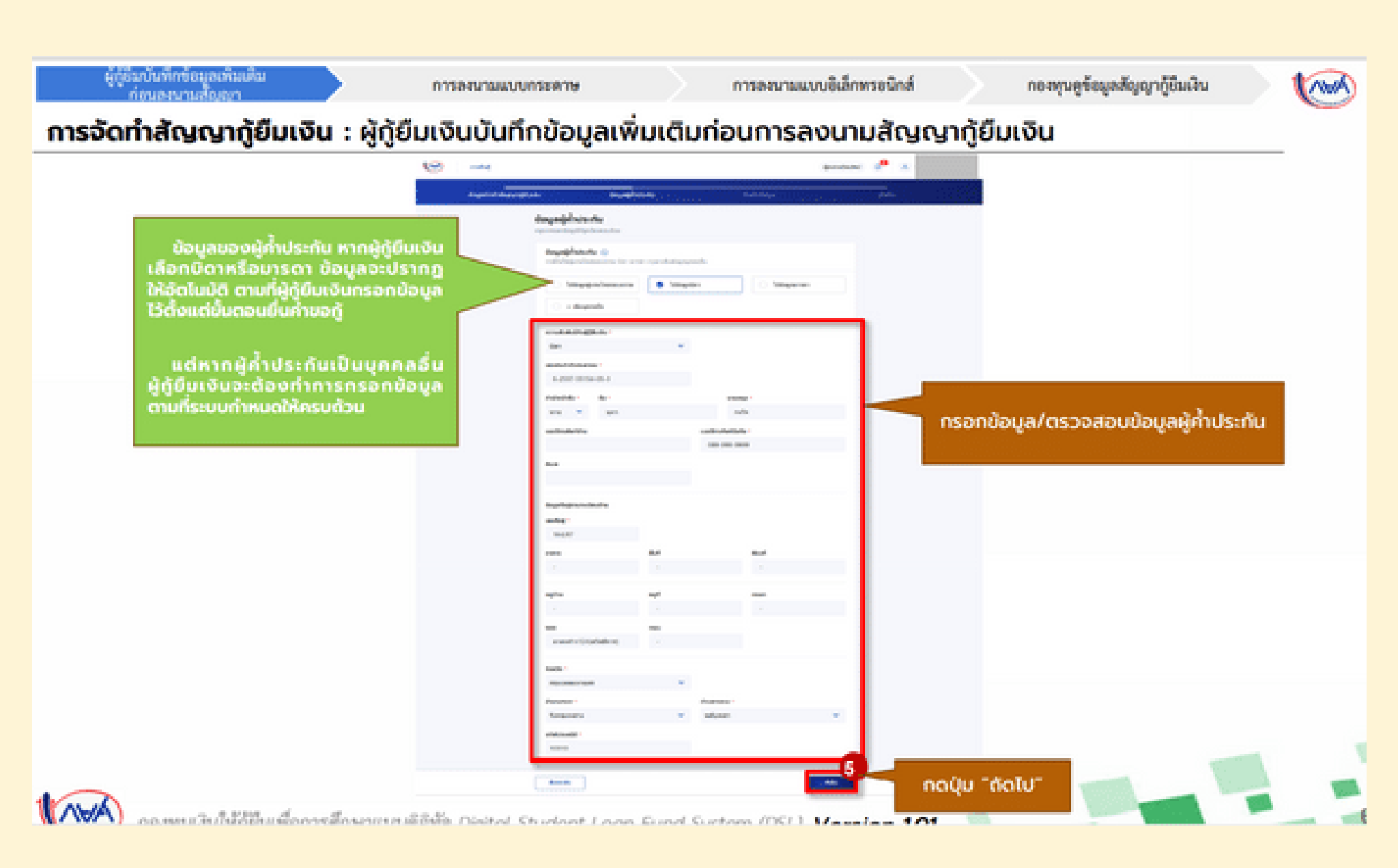

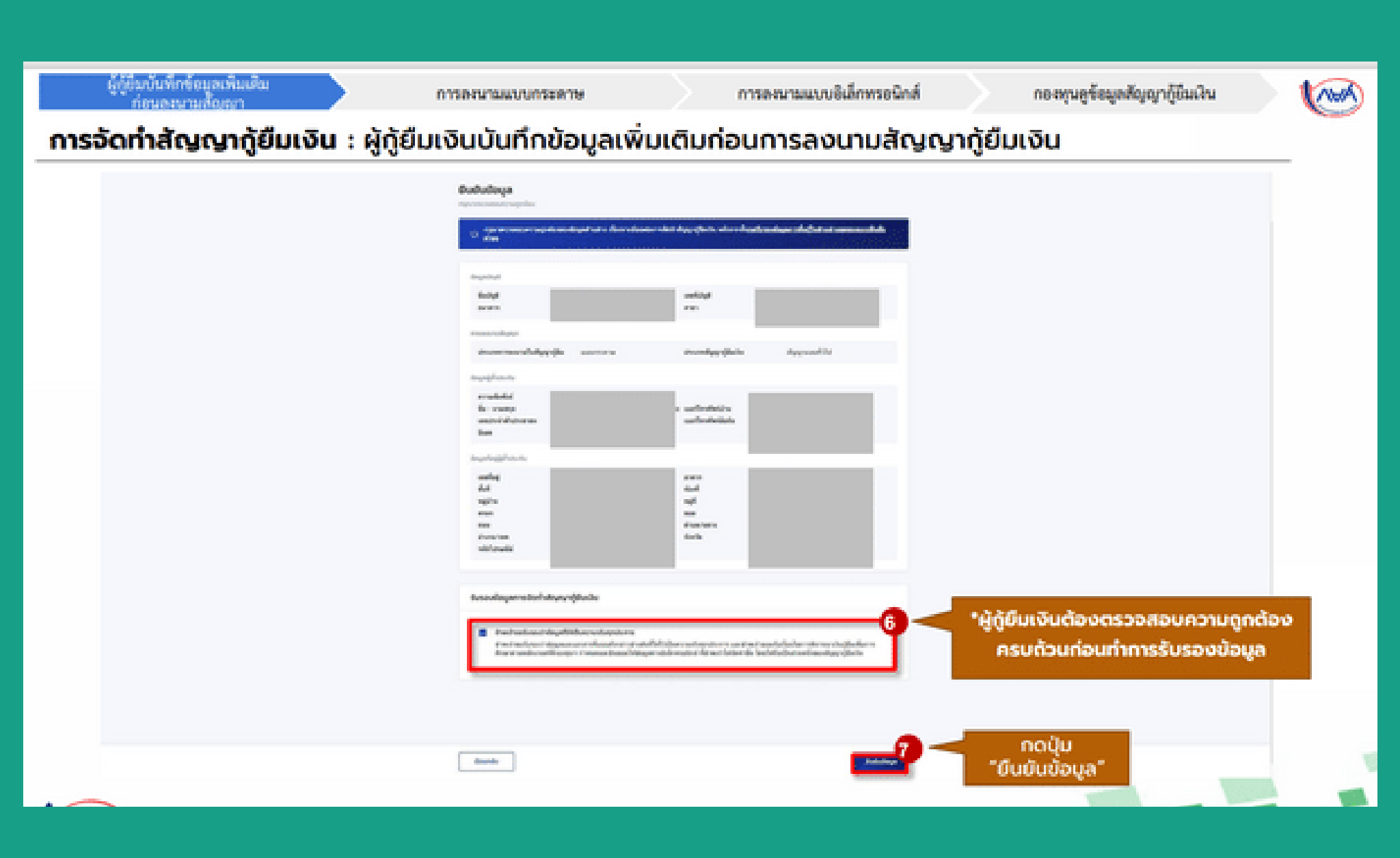

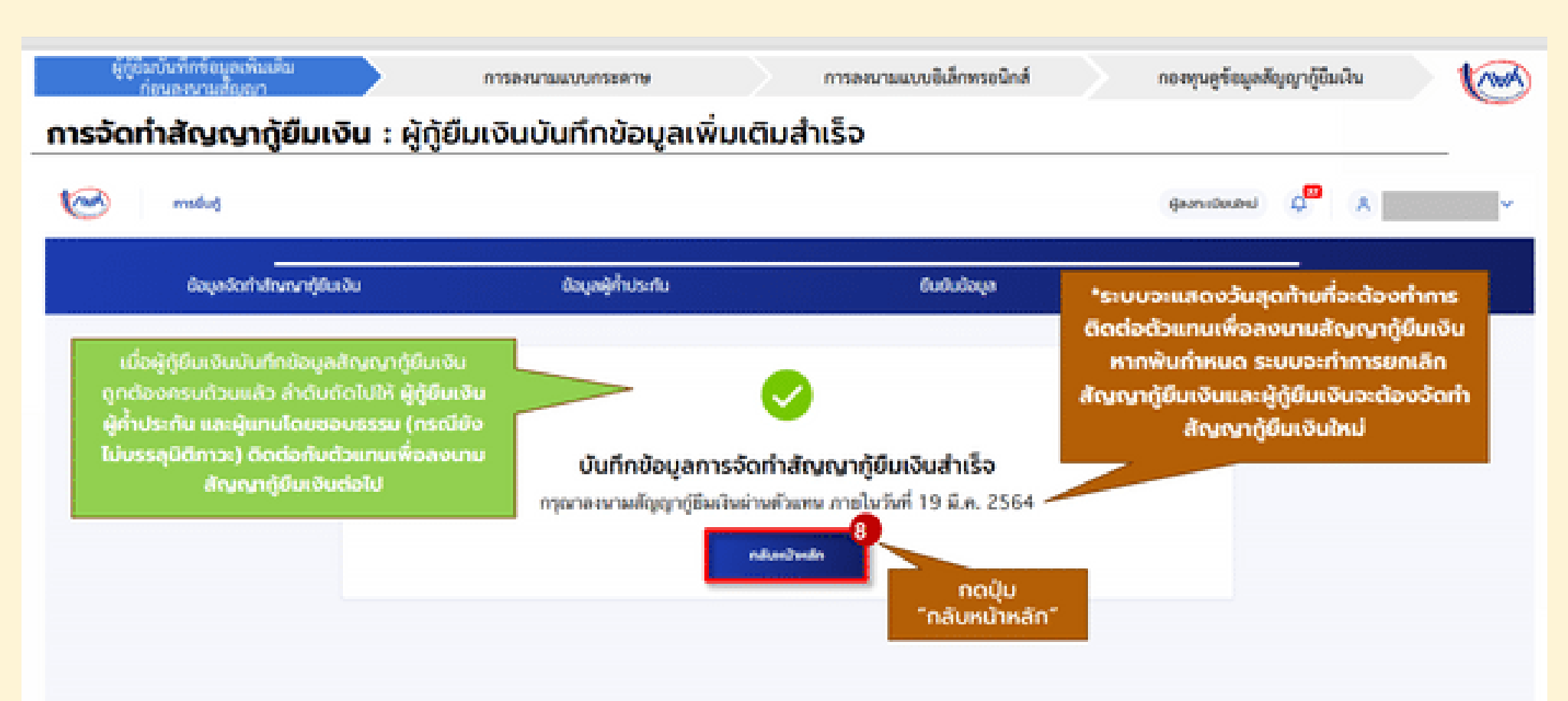

### กรณีมีการเปลี่ยนแปลง/แก้ไขข้อมูล ก่อนลงนามสัญญากู้ยืม

| nssăonină Quanți Biuli va : ns nă fini su di elu II da vi II nă vi a vi a vi a vi a vi a vi a vi a vi                                                                                                    | ผู้กู้ยืมบันทึกข้อมูลเพิ่มเติ<br>ก่อนลงนามสัญญา | n                                        | ารลงนามแบบกระดาษ                   | การละนามแบบอิเ                                      | เล็กพระมิกส์                                                                                                    | กองทุนดูร้อยุ  | เซสัญญากู้ยืนเงิน | (ma) |
|----------------------------------------------------------------------------------------------------|-------------------------------------------------|------------------------------------------|------------------------------------|-----------------------------------------------------|----------------------------------------------------------------------------------------------------|----------------|-------------------|------|
| Image: Second Second Secon                                                                                                    | การจัดทำสัญญากู้เ                               | <b>ยืมเงิน</b> : กรณีมีเ                 | าารเปลี่ยนแปลง/แก่                 | า้ไขข้อมูลก่อนลง                                    | งนามสัญญ                                                                                                    | ากู้ยืมเงิน (1 | A-4A)             |      |
| ແລະອຸຊະ<br>ທີ່ ແລະອຸຊະ<br>ທີ່ ແລະອຸຊະ<br>ທີ່ອີດເຫັນແນກຄູ້ອິບເປັນສຳເລັດ<br>ທາງທາລະຫານເສັດຊາງເງີຍິນເປັນສຳເລັດ<br>ທາງທາລະຫານເສັດຊາງເງີຍິນເປັນສຳເລັດ<br>ທາງທາລະຫານເສັດຊາງເງີຍິນເປັນ<br>ທາງທາລະຫານເສັດຊາງເງີຍິນເປັນ<br>ທາງທາລະຫານເສັດຊາງເງີຍິນເປັນ<br>ທາງທາລະຫານເສັດຊາງ<br>ທີ່ມີ ແລະອຸຊະ<br>ທີ່ມີ ແລະອຸຊະ<br>ທີ່ມີ ແລະອຸ<br>ທີ່ມີ ແລະອຸ<br>ທີ່ມີ ແລະອີ<br>ທີ່ມີ ແລະອຸ<br>ທີ່ມີ ແລະອຸ<br>ທີ່ມີ ແລະອຸ<br>ທີ່ມີ ແລະອີ<br>ທີ່ມີ ແລະອີ<br>ທີງ ແລະອີ<br>ທີ ແລະອີ<br>ທີ່ມີ ແລະອີ<br>ທີ່ມີ ແລະອີ<br>ທີ ແລະອີ<br>ມີຍຍັມ ເອັ<br>ທີ | radan 🥯                                         | 1                                        |                                    |                                                     |                                                                                                    | quenciment d   | *                 | _    |
|                                                                                                    | (ing) stretugte                                 |                                          | anna Sh                            |                                                     |                                                                                                    |                |                   |      |
| 1                                                                                                    |                                                 |                                          |                                    |                                                     |                                                                                                    |                |                   |      |
| มันการและและและและและและและและและและและและและแ                                                                                                    |                                                 |                                          | 0                                  | 0 0                                                 |                                                                                                    |                |                   |      |
| จัดกาลญณากูขมะจันสาเรจ<br>การกาลขณามสัญญารู้มีมาม่างส่วนหน้ามาย พากลุดประสงก์นั่งที่กะบระบักเว้นรู้มีม<br>การกนี้ผู้ทู้ยืมเงินต้องการเปลี่ยนแปลง/แก้ไข<br>ข้อมูลก่อนลงนามสัญญากู้ยืมเงิน<br>เกมน์แปลง/แก้ไข                                                                                                    |                                                 |                                          | ang a                              | anutinen sinduttu                                   |                                                                                                    |                |                   |      |
| กรณีผู้ผู้ยืมเงินต้องการเปลี่ยนแปลง/แก้ไข<br>ข้อมูลก่อนลงนามสัญญาผู้ยืมเงิน<br>เพิ่ม น้องที่ให้ โดนหลังเ                                                                                                    |                                                 |                                          | จดกาสญา                            | ามากูขบเงินสาเรจ                                    | ໃດເປັນເປັນ                                                                                                    |                |                   |      |
| กรณีผู้กู้ยืมเงินต้องการเปลี่ยนแปลง/แก้ไข<br>ข้อมูลก่อนลงนามสัญญากู้ยืมเงิน<br>เพิ่ม น้องที่ให้เรื่อมเงิน                                                                                                    |                                                 |                                          | njarista sangigi njaso sa njarista | ការ ការក្នុងការសាសការដែលបា<br>ការក្នុងអ្នកវិទាត្រីអ | un migan                                                                                                    |                |                   |      |
| ข้อมูลก่อนลงนามสัญญาตู้ยืมเงิน                                                                                                    | กรณีผู้กู้ยืมเงินต้                             | องการเปลี่ยนแปลง/แ                       | าไข                                | 1A                                                  |                                                                                                    |                |                   |      |
|                                                                                                    | ข้อมูลก่อนล<br>เช่น เ                           | งนามสัญญากู้ยืมเงิน<br>วัณซีรับไอมเงิน   | readeorioolog                      | 20 Lindudrobuddu                                    |                                                                                                    |                |                   |      |
| ค่าครองชีพ,ข้อมูลผู้ค้ำประทัน ให้กดปุ่ม                                                                                                    | ค่าครองชีพ,ขัส                                  | วมูลผู้ค้ำประกัน ให้กดปุ่                | u                                  |                                                     |                                                                                                    |                |                   |      |
| "รายละเอียดค่าขอปัจจุบัน"                                                                                                    | "รายละเ                                         | อียดค่าขอปัจจุบัน"                       |                                    |                                                     |                                                                                                    |                |                   |      |
| Destanon Boxenuleur wohintoofdustu zenucintoo                                                                                                    |                                                 | Denulinum Bo                             | arulio ao                          | ก้ล่างอยู่อื่นหวัน                                  | #enculroo                                                                                                    |                | _                 |      |
| Viegeni<br>Denalman 2564                                                                                                    |                                                 | <del>ปริญญาตรี</del><br>ชีดการศึกษา 2564 |                                    |                                                     | equilite and the second second | searcheolase   |                   |      |
| 12 d.a. 2564                                                                                                    |                                                 |                                          |                                    |                                                     | 12 f.a. 2564                                                                                                    |                |                   |      |

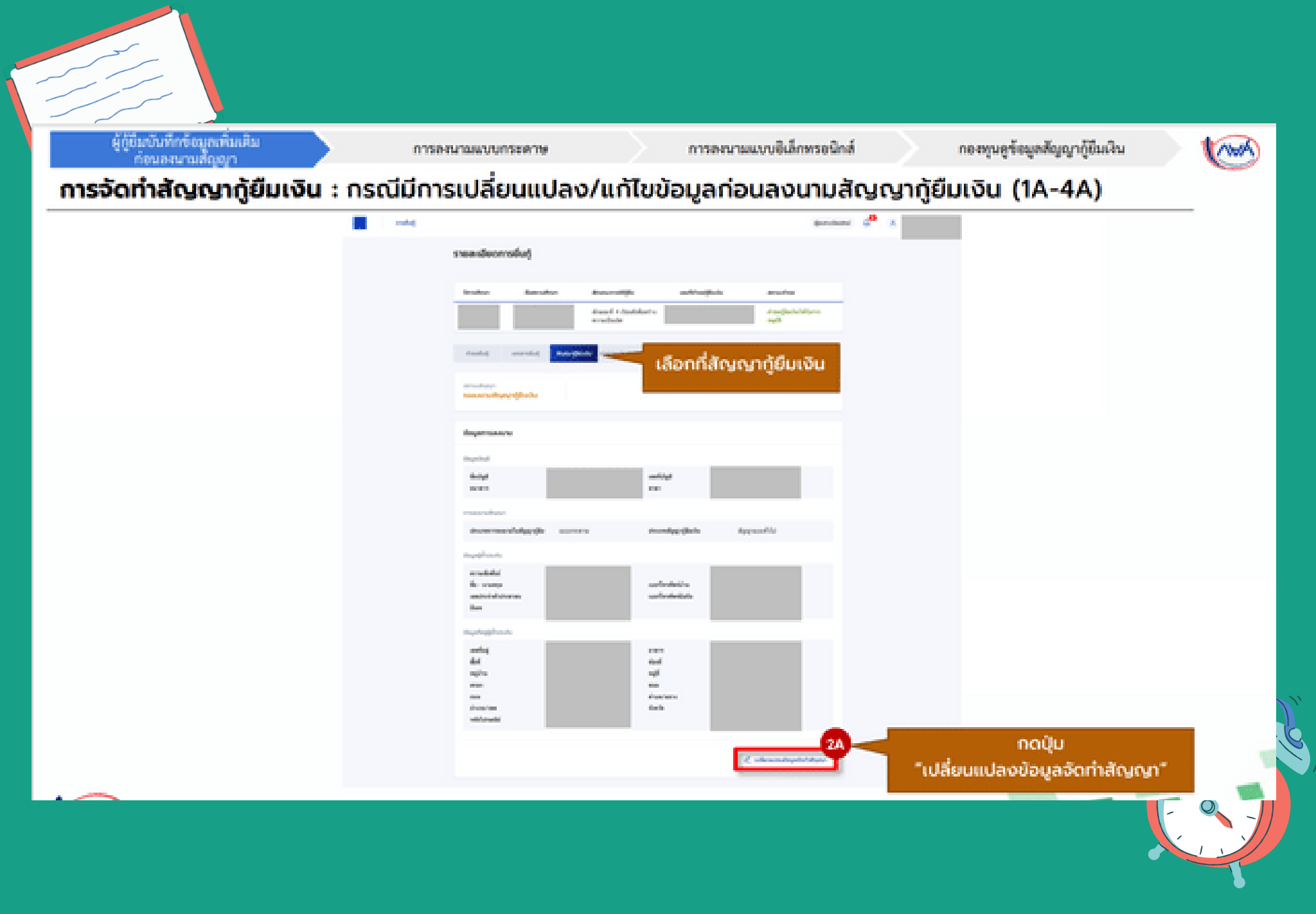

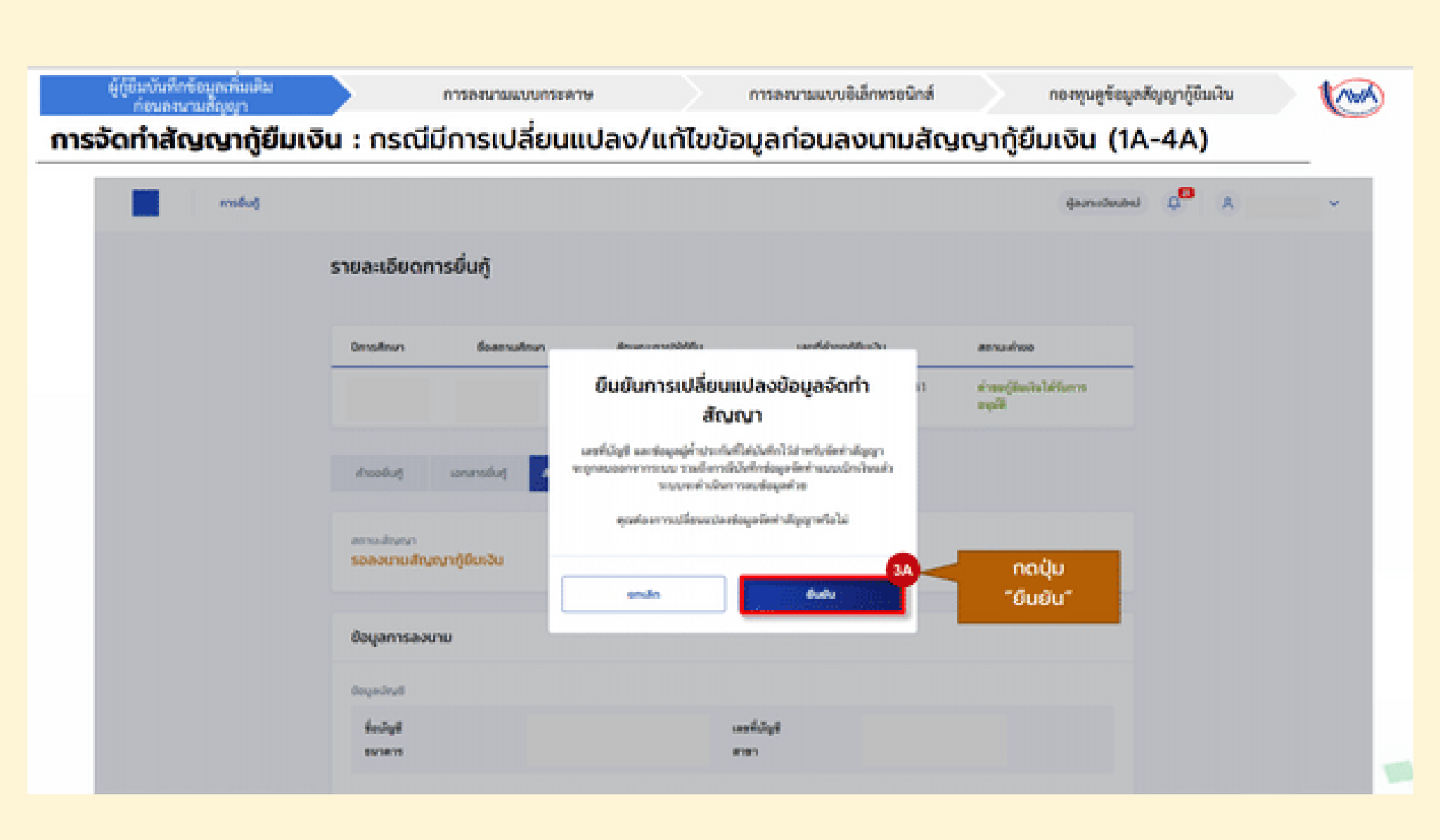

### เมื่อบันทึกข้อมูลสัญญากู้ยืมเรียบร้อยแล้ว 🥄 ให้ดำเนินการดาวน์โหลดเอกสารประกอบการลงนาม

| ( <u>)</u>    | าารอื่นกู้ SET e-Learning |                                                 |                                                                                    |                                                 | ผู้ลงทะเบียนใหม่ | φ × | เอ็กดี มีความรู้ 💙 |  |
|---------------|---------------------------|-------------------------------------------------|------------------------------------------------------------------------------------|-------------------------------------------------|------------------|-----|--------------------|--|
| ບັນງັ ເບົາແວນ | ĝiŭu                      |                                                 |                                                                                    |                                                 |                  |     |                    |  |
|               |                           | າ<br><sub>ທັນຖັ</sub><br>ຈັດ                    | 3<br>ลงเทมสัณณา เบิ<br>ถทำสัญญาภู้ยืมเงินสำเร็จ                                    | 3<br>ກເວັນກູ້ຍົນ                                |                  |     |                    |  |
|               |                           | กรุณาดาวน์โหลดเอกสาร<br>ตัวแทน ตามเวลาที่นัดหมา | ลงนามสัญญากู้ยืมเงิน ก่อนดำเนิย<br>าย หากคุณประสงค์บันทึกแบบเบิย<br>เบิกเงินกู้ยืม | นการลงนามสัญญาผ่าน<br>กเงินกู้ยืมกรุณาเลือกเมนู | Þ                |     | 1                  |  |
|               |                           | รายละเอียดค่าขอปัจจุบัน                         | ภายในวันที่ 14 ส.ศ. 2564<br>ดาวน์ใหลดเอกสารประกอบการลงนาม                          | ไปหม้าเป็กเงินรู้ยืบ                            |                  |     |                    |  |
|               | ประวัติการยื่นกู้         |                                                 |                                                                                    |                                                 |                  |     |                    |  |
|               | บิการศึกษา                | ซื่อสถานศึกษา                                   | เลขที่ค่าขอภู้ยืนเงิน                                                              | สถานะคำขอ                                       |                  |     |                    |  |

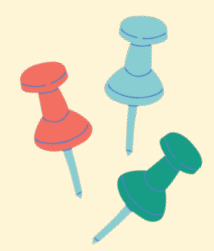

### กดดาวน์โหลดเอกสาร การลงนามสัญญากู้ยืม

| nsduð SET e-L | Learning                                                                                            |                   | หู้ลงทะเบียนใหม่ 🗘 😤 เด็กดี มีความรู้ 🗸 |
|---------------|----------------------------------------------------------------------------------------------------|-------------------|-----------------------------------------|
| δυξ ιδηιδυξου |                                                                                                    |                   |                                         |
|               | เอกสารประกอบการลงนามสัญญาภู้ยืมเงิน<br>กรุณาดาวน์ใหลดเอกสารฝ่าเรียบร้อย ก่อนดำเนินการลงนามฝานดีวยกน |                   |                                         |
|               | เอกสารประกอบการลงนามสัญญาภู้ยืมเงิน                                                                 |                   |                                         |
|               | เอกสารลงนามสัญญากู้มีมเงิน                                                                          | 🛓 ดาวน์ไหลดเอกสาร |                                         |
|               |                                                                                                    |                   |                                         |
|               | Þ                                                                                                   |                   |                                         |
|               |                                                                                                    |                   |                                         |

# เริ่มขั้นตอนจัดทำแบบเบิกเงินกู้ยืม

| สถานศึกษาบันทึกค่าเล่าเรียนฯ ตามที่<br>ดงทะเบียนจริง | ผู้กู้อื่มอื่นต่                               | ในการเบิกเงินกู้อื่ม                               | กองทุนเรียกลูข์<br>และ                                                                                                    | อมูลแบบยืนยันการเนิกเงินกู้ยืม<br>ข้อมูลผลการโอนเงิน | สถานศึกษาเรียกสุ<br>การโอนเงิน | ซ์อมูล | 1000 |
|------------------------------------------------------|------------------------------------------------|----------------------------------------------------|----------------------------------------------------------------------------------------------------|------------------------------------------------------|--------------------------------|--------|------|
| การเบิกเงินกู้ยืมรายภาค                              | เ <mark>รียน</mark> : ผู้กู้ยืมเ               | งินจัดทำแบบยื                                      | นยันการเบิกเ                                                                                                    | งินกู้ยืม                                            |                                |        | _    |
| and a                                                |                                                |                                                    |                                                                                                    |                                                      | ązon Ondes                     | e .    | *    |
| 🛀 ແລະອຸປະ<br>ເລືອກที<br>"ເບັກເຈັບກູ້ຍົມ"             |                                                | a<br>64<br>Sorfnaux<br>rindomradinik<br>rosodeniko | avendruon sincirejio<br>Sourikum sincirejio<br>Silaikakari sepandros reputros<br>(Balafarti sepandros reputros<br>(Balafarti sepandros reputros<br>(Balafarti sepandros reputros<br>(Balafarti sepandros reputros | <br>ຳເບັກເຈັບຜູ້ຍົນ"                                 |                                |        |      |
|                                                      | ประวัติการเปิดเป็นรู้มีน<br>เสรร์สำหารเป็นเป็น | unternitule                                        | solutionsteen                                                                                                    | #1%                                                  |                                |        |      |
|                                                      |                                                |                                                    |                                                                                                    |                                                      |                                |        |      |

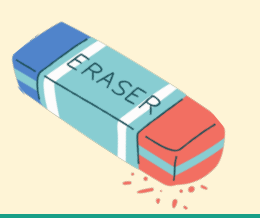

 ในระบบ DSL \*ให้กรอกเฉพาะช่อง\*สีแดง\* ค่าครองชีพและค่าใช้จ่ายฯ ที่ผู้กู้ขอเบิกในภาคเรียนนี้ ให้กรอก ตามใบแจ้งยอดชำระค่าเล่าเรียนที่สถานศึกษาเรียกเก็บเท่านั้น \*กรุณาตรวจสอบจำนวนเงินตามหลักฐานใบแจ้ง ยอดชำระค่าลงทะเบียนเรียน หรือ ตามใบเสร็จชำระค่าลงทะเบียนเรียนที่มีการจ่ายจริงตามที่สถานศึกษาเรียกเก็บ

• ในส่วนของค่าเล่าเรียน และ ค่าครองชีพ ผู้กู้สามารถเลือกติ๊กระบุความประสงค์ที่ต้องการจะกู้ยืมได้

| สถานศึกษาบันทึกค่าเล่าเรียนฯ ตามที่ ผู้กู้ดินดินดันกา<br>ลสทะเบียนจริง                                         | າເບີກເປັນຜູ້ອິນ                                   | าอะทุนเรียกสู่ข้อมูลแบบยืน<br>และข้อมูลผลการ | ອັນກາງເບີກເຊີນກູ້ຍືນ ສ<br>ໂອນເຊີນ | กานศึกษาเรียกลูข้อมูล<br>การโอนเงิน | 1  |
|----------------------------------------------------------------------------------------------------|---------------------------------------------------|----------------------------------------------|-----------------------------------|-------------------------------------|----|
| <b>การเบิกเงินกู้ยืมรายภาคเรียน</b> : ผู้กู้ยืมเงิเ                                                            | เจ้ดทำแบบยืนยันเ                                  | การเบิกเงินกู้ยืเ                            | J                                 |                                     |    |
|                                                                                                    |                                                   |                                              | enne 🥐                            |                                     |    |
| the second second second second second second second second second second second second second second second s | BAN                                               |                                              |                                   |                                     |    |
|                                                                                                    | niteraitus)jälle<br>Tuomanikusitus tuomania       |                                              |                                   |                                     |    |
|                                                                                                    | dagaraday.                                        |                                              |                                   |                                     |    |
|                                                                                                    | looke con rade<br>stocke cont dot                 | t and t                                      |                                   |                                     |    |
|                                                                                                    | teratur<br>m                                      |                                              |                                   |                                     |    |
| ใส่เครื่องหมายถูกที่ค่าเล่าเรียนและ                                                                            |                                                   | •                                            |                                   |                                     |    |
| ค่าใช้อ่ายที่เกี่ยวเนื่องกับการศึกษา                                                                           | 🗧 faithe antitutionistenite :-                    | Advertighten eller                           |                                   |                                     |    |
| (เฉพาะสถานศึกษาที่มีการเรียกเก็บกับ                                                                            | concellectules and allow- data allow              | 16.000 cm.1                                  |                                   |                                     |    |
| ผู้กู้มีมเงิน) <b>"พร้อมกรอกจำนวนเงิน</b>                                                                      | character controlling in colour described data we | AND receive                                  |                                   |                                     |    |
| ตามจริงที่สถานศึกษาเรียกเก็บ                                                                                   | - Andreas and the Approximately -                 | 100 10                                       |                                   |                                     |    |
| ใหม่อยาแบบของสอบพบตัว มียายได้                                                                                 |                                                   |                                              | ใส่เครื่องหมายดูเ                 | กที่ค่าครองชีพ                      |    |
| เกินกว่าที่กองกุนท่าหมด ผู้กู้ยืมเงินอะ                                                                        | Consider include an information                   |                                              | (กรณีมีรายได้ค                    | รอบครัวไม่เกิน                      |    |
| ไม่สามารถคลิ๊กเลือกใบช่องนี้ได้                                                                                |                                                   | Autor contract                               | 360,000 010/0                     | ) "Studenado                        |    |
|                                                                                                    | - Transfer Spectra contraction for                | AND room                                     | ອາພວບເຈບຄ                         | saauua                              |    |
|                                                                                                    | data dalgi setta sera dat                         | AND excepts                                  |                                   |                                     |    |
|                                                                                                    | annut-subastrikeussassember                       |                                              |                                   |                                     |    |
|                                                                                                    |                                                   | 21.000                                       |                                   |                                     |    |
|                                                                                                    | manufacture and the bit                           |                                              |                                   |                                     |    |
|                                                                                                    |                                                   | · millionited                                |                                   |                                     |    |
|                                                                                                    |                                                   | <b></b> 3-                                   | noųn                              | The second                          |    |
|                                                                                                    |                                                   |                                              | "ຕົດໄປ"                           |                                     |    |
| neงทนเงินให้ก็ยืมเพื่อการศึกษาแบบดิจิทัล Dieital                                                               | Student Loan Fund Si                              | stem (DSL) Versi                             | on 101 🛸                          |                                     | 85 |

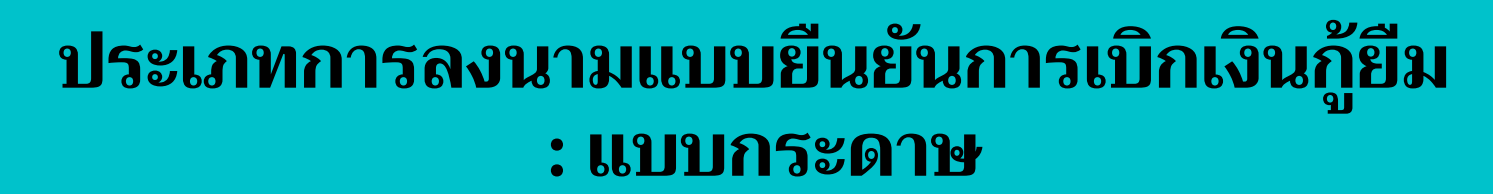

 $\overline{\mathbf{A}}$ 

| ก่ากรองชีพที่ผู้กุ้เ | วอเบิกตลอดภากเรียน                 |             | 18,000                              | บาท/ภาพเรียน |
|----------------------|------------------------------------|-------------|-------------------------------------|--------------|
| ยอดรวมจำน:           | วนที่ขอเบิกทั้งหมดตลอดภาคเรีย      | JU          |                                     |              |
| จำนวนเงินที่ขอเบิ    | เกทั้งสิ้น                         |             | 38,000                              | ארע          |
| ປ່ານອີຣັບໂລນເວັນ     | ก่าครองชีพ                         |             |                                     |              |
| ชื่อบัญชี            | นาย ทดสอบ                          | เลขที่บัญชี | 159-2-07596-                        | 4            |
| 597875               | ธนาคารกรุงไทย จำกัด (มหาชน)        | สาขา        | ສາສາວາອາຣສ່ານັກ<br>(ສຸສຸມຈິກ ຮວຍ 2) | ຄານໃหญ່ 2    |
|                      |                                    |             |                                     | 4            |
| การลงนามแบ           | มบยินยันการเบิกเงินกู้ยืม 💿        |             |                                     |              |
| ประเภทการลงมา        | มแบบชื่นชั่นการเบิกเงินรู้ชื่ม • 🕓 | แบบกระตาษ   |                                     |              |
| แกเล็ก               |                                    |             |                                     |              |

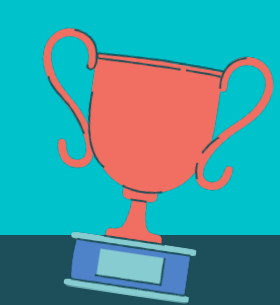

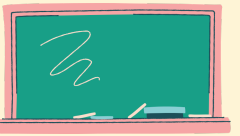

#### ระบบจะแสดงหน้าจอยืนยันการทำรายการ ให้อ่านและ ตรวจสอบข้อมูล ก่อนกดยืนยัน

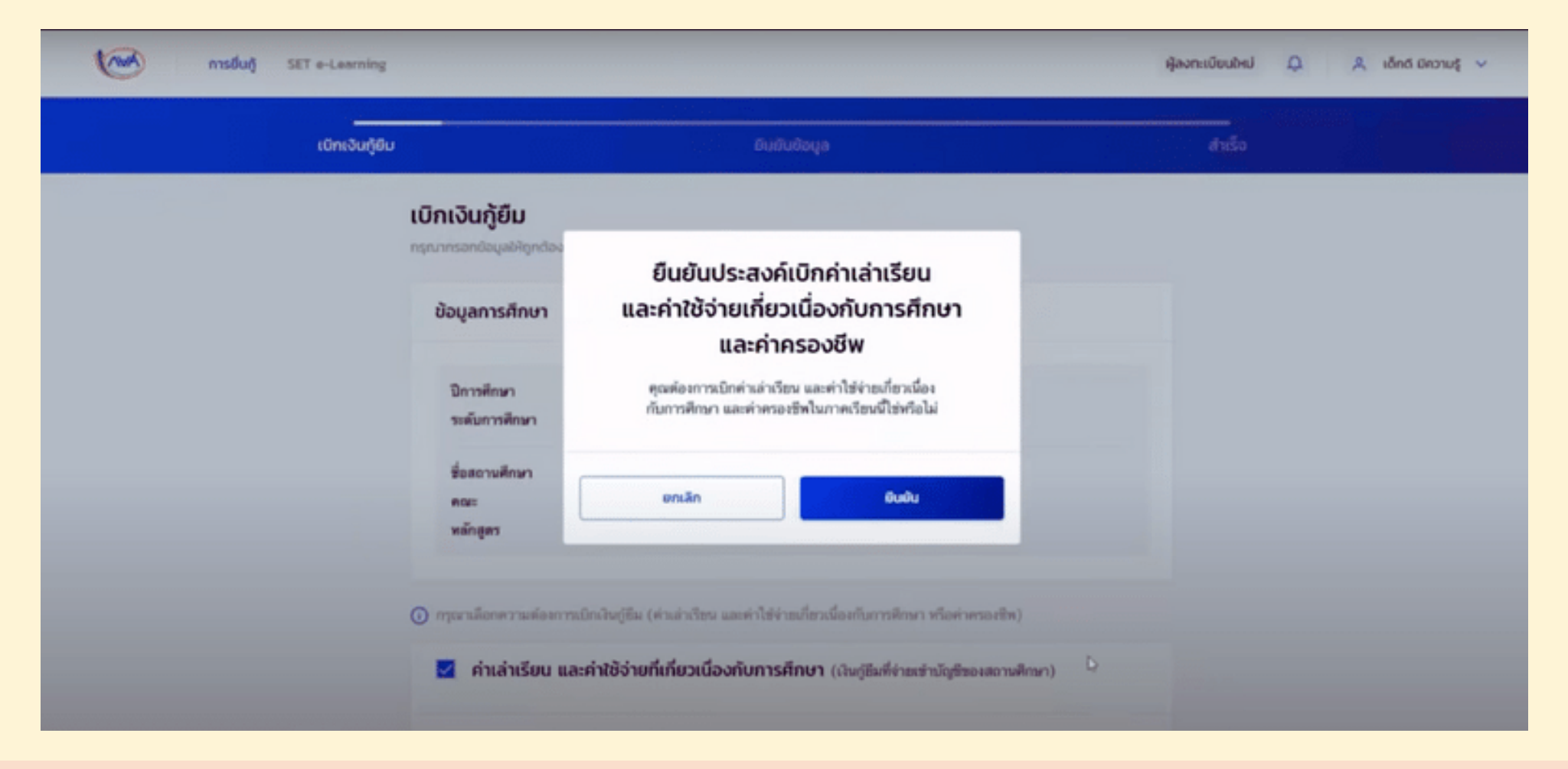

## เมื่อบันทึกข้อมูลเรียบร้อยแล้ว ให้กดกลับหน้าหลัก

| nsduğ SET e-Learning |                                                                                                    | ผู้ลงทะเบียนใหม่ | Ф 8 | เด็กดี มีความรู 🗸 |
|----------------------|----------------------------------------------------------------------------------------------------|------------------|-----|-------------------|
| เบิกเงินทู้ยืม       | ยืนยับข้อมูล                                                                                                    | ส่าเร็จ          |     |                   |
|                      |                                                                                                    |                  |     |                   |
|                      | บันทึกข้อมูลสำเร็จ                                                                                                    |                  |     |                   |
|                      | กรุณากลบสูเมนูหลก เพอรอดาเนนการลงนามแบบขนขนเบกเงนกูขมผานดวแทน<br>เลขที่แบบขันขันการเบิกเงินกู้ซีม R2564001618100346<br>ภายในวันที่ 14 ธ.ค. 2564 |                  |     |                   |
|                      | กลับหน้าหลัก                                                                                                    |                  |     |                   |
|                      |                                                                                                    |                  |     |                   |
|                      |                                                                                                    |                  |     | - 0               |

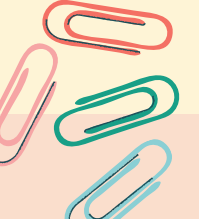

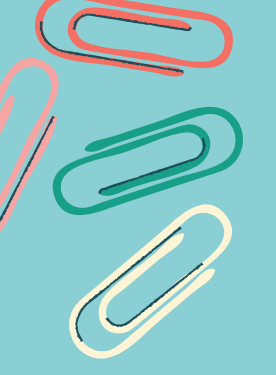

เมื่อดาวน์โหลดเอกสารสัญญากู้ยืมและแบบยืนยันเบิกเงินกู้ยืมจาก ระบบ DSL เตรียมเอกสารกู้ยืมตามใบตรวจรับเอกสาร เรียบร้อยแล้ว ให้ดำเนินการนำส่งเอกสารกู้ยืมและเซ็นสัญญากู้ยืมที่สถานศึกษา พร้อมบิดา,มารดา,ผู้ปกครอง(บุคคลที่ระบุไว้ในสัญญากู้ยืม) ตามวันและเวลาที่สถานศึกษาประกาศแจ้งไว้

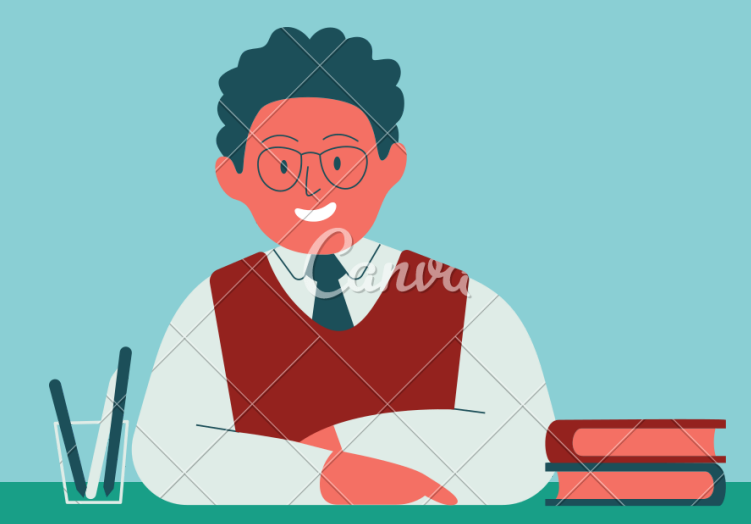

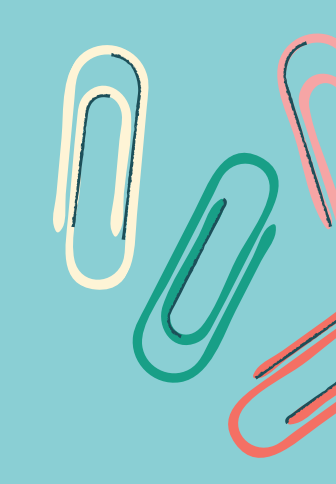